## راهنمای استفاده از سامانه گیگالیب با استفاده از نام و رمز کاربری

آدرس سامانه <u>www.gigalib.org</u>

صفحه اول سامانه به شکل زیر می باشد

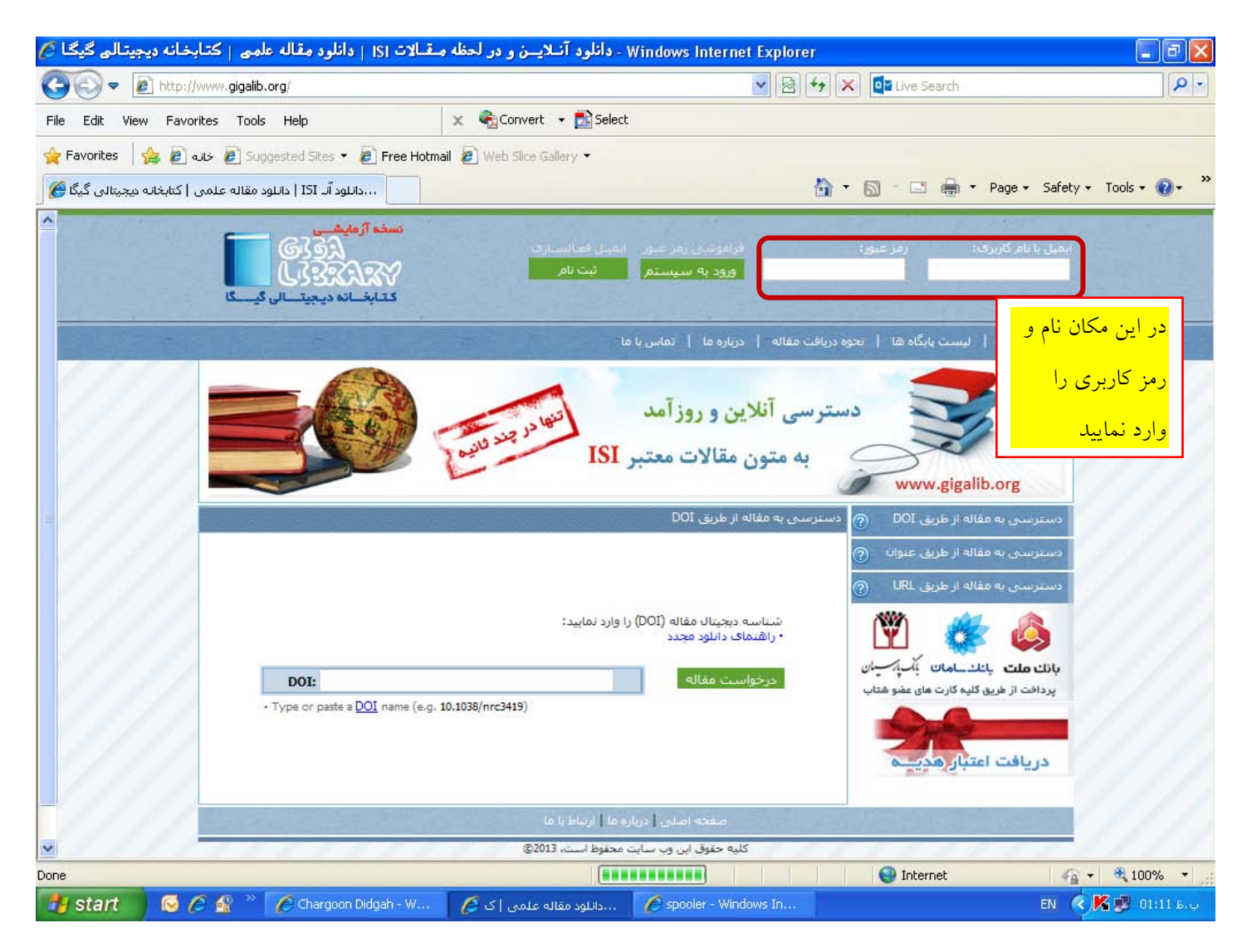

بعد از ورود نام و رمز عبور صفحه زیر که صفحه اختصاصی شما است دیده می شود. در ابتدای کار از شما آدرس پست الکترونیکی خواسته می شود که بعد از ورود آدرس ایمیل معتبر و تایید سایت مبنی بر "آدرس ایمیل شما با موفقیت ثبت گردید" می توانید از سامانه جهت دانلود مقالات مورد نیاز استفاده نمایید.

| علمی   کتابخانه ډیجیتالی گیگا <sup> </sup> | قـالات ISI   دانلود مقاله :                            | - دانلود آنسلایسن و در لحظه م                                               | Windows Internet Explor                                    | er                                                                |                                                                     |
|--------------------------------------------|--------------------------------------------------------|-----------------------------------------------------------------------------|------------------------------------------------------------|-------------------------------------------------------------------|---------------------------------------------------------------------|
| 🗲 🗢 🖉 http://gigalib.org/pri               | ofiles/cardemail.aspx                                  |                                                                             | × 😣                                                        | 😽 🗙 🔯 Live Search                                                 | P -                                                                 |
| ile Edit View Favorites Tools              | Help                                                   | 🗙 🍓 Convert 👻 🛃 Selec                                                       | £                                                          |                                                                   |                                                                     |
| 🖌 Favorites 🛛 👍 🙋 خانه 🖉 Favorites         | gested Sites 👻 🔊 Free Hot                              | mail 🙋 Web Slice Gallery 👻                                                  |                                                            |                                                                   |                                                                     |
| ود مقاله علمی   کتابخانه دیجیتالی گیگا 🍎   | دانلود آنـ ISI   دانل                                  |                                                                             |                                                            | 🙆 • 📾 - 🖂 🖶 •                                                     | Page - Safety - Tools - 🕢 -                                         |
| , کینے کا                                  | نسخه آزمایشی<br>6353<br>ل3333374<br>ل3234545 دیجیت الی |                                                                             | Į                                                          | ت خـروج<br>رير دانشگاهي<br>غاله: [15 عادی + 0 هديه + 0 ويژه<br>_1 | یروفانل مر<br>- خوش آمدید کا<br>- میزان اعتبار م<br>- بیام شاک جدیا |
|                                            |                                                        |                                                                             | مقاله   درباره ما   تماس با ه                              | اليست يايگاه ها 🕴 تحوه دريافت                                     | صفحه اصلی                                                           |
|                                            |                                                        | ISI                                                                         | ی <b>آنلاین و روز آمد</b><br>ه متون مقالات معتبر           | دستر س<br>www.gigalit                                             | o.org                                                               |
|                                            |                                                        |                                                                             | من > ثبت ایمیل شخصی                                        | قاله از طریق DOI 🅜 بروفایل                                        | دسترسی به ه                                                         |
| :cuul                                      | میل شما در سیستم ضروری                                 | لالاع رسانی های گیگالیب، ثبت ای                                             | ِ گرامی جهت انجام مکاتبات <mark>و</mark> ا                 | فاله از طریق عنوا <sup>ن</sup> () کاربر<br>قاله از طریق URL ()    | دسترسی به ه<br>دسترسی به ه                                          |
|                                            |                                                        |                                                                             | ل<br>ر ایمیل                                               | *ايمي<br>تكرار                                                    | <b>\$</b>                                                           |
|                                            |                                                        | ٿيت                                                                         |                                                            | ن آدرس ایمیل                                                      | <mark>در این مکار</mark>                                            |
|                                            |                                                        |                                                                             |                                                            | نماييد                                                            | <mark>خودرا وارد</mark>                                             |
|                                            |                                                        | : مَا   ارتباط با ما                                                        | صفحه اصلی   دربار                                          |                                                                   |                                                                     |
|                                            | 1111                                                   | محفوظ است، 2013©<br>ای Firefox و یا Chrome استفاده نمایید،<br>۱۹۹۰ محتصوریا | کلیه حقوق این وب سایت<br>شاهده بهتر این وب سایت از مرورگره | جهت م                                                             | 11////                                                              |
|                                            |                                                        |                                                                             |                                                            | 😜 Internet                                                        | 🖓 🔹 🔍 100% 🔹                                                        |
| 🛃 start 🔰 🕞 🥔 🔐 🦉                          | 🖉 3 Internet Explorer                                  | 👻 😡 giga - Microsoft Outlook                                                | 🗀 ramzkarbari                                              | سنام و Microsoft Excel - و النام                                  | ق.ط 11:20 🕏 🌠 💽 🖾 ق                                                 |

جهت دریافت متن کامل مقالات مورد نیاز می توانید در اکثر پایگاههای علمی معتبر جستجو های خود را انجام داده (دیدن مقالات تا مرحله خلاصه مقالات در اکثر پایگاه های علمی مانند science direct رایگان است) و سپس از سه روش زیر

- ۱. استفاده از DOI مقاله یا بخشی از کتاب (عددی مانند DOI مقاله یا بخشی از کتاب (عددی مانند 10.1108/1754241121199255)،
  - ۲. استفاده از عنوان و نام نویسنده اول مقاله یا بخشی از کتاب
- ۳. استفاده از لینک یا URL مقاله یا بخشی از کتاب (مانند URL مقاله یا بخشی از کتاب (مانند e.g. http://www.sciencedirect.com/science/article/pii/S002364381300203X)

می توانید متن کامل مقاله یا بخشهای کتاب مورد نیاز خود را از این سامانه دریافت نمایید. جهت دریافت اطلاعات بیشتر در این زمینه می توانید به قسمت نحوه دریافت مقاله مانند صفحات زیر مراجعه کنید.

|                          | عبالات [5]   دانلود معاله علمی   حباب                                                                   | Windows Internet Explorer - دانلود اسلايسن و در لحطه م                                                                                                    |             |
|--------------------------|----------------------------------------------------------------------------------------------------|----------------------------------------------------------------------------------------------------|-------------|
| () - () http://          | /www. <b>gigalib.org</b> /titlesearch.aspx                                                              | 💟 🐼 🐓 🗙 📴 Live Search                                                                                                    | 9-          |
| File Edit View Favo      | rites Tools Help                                                                                        | 🗴 🍕 Convert 👻 🔂 Select                                                                                                    |             |
| 🚖 Favorites   🚖 🔊        | خانہ 🙋 Suggested Sites 🔻 🙋 Free Hotr                                                                    | nail 😰 Web Slice Gallery 👻                                                                                                    |             |
| کتابخانه دیجیتالی گیگا 🏉 | دانلود آنـ ISI   دانلود مقاله علمی                                                                      | 🟠 🔻 🔝 👘 👻 Page + Safety + 1                                                                                                    | rools 🔹 🔞 🔹 |
|                          | نسخه ازمایشی<br>6362<br>ل3822<br>کتابخانه دیمیتالی گیسگا                                                | ایقیل با نام کاربری: رمز عنور؛ فراموتینی زمز عبور ایمیل فعالسیازی<br>ورود به سیستم تبت نام<br>صفحه اصلی از لیست بانگاه شار تجوه دریافت مقاله از دربار ما از تماس با ما |             |
|                          |                                                                                                    | دسترسی آنلاین و روز آمد<br>الاین و روز آمد الاین و روز آمد الاین<br>www.gigalib.org<br>دسترسد، به مقاله از طریق عیوان                                                  |             |
|                          | بولف و عنوان مقاله اجتناب کنید.<br>۵ شدید طبق روش گفته شده عمل نمایید.<br>۵ مقالات فارسی اختناب نمایید. |                                                                                                    |             |
| Start                    | 6 😥 🎽 Chargoon Didaah - W                                                                               | *مولف اولى:<br>درخواست مقاله<br>س Internet درخواست مقاله<br>س Internet درخواست مقاله<br>درخواست مقاله                                                                  | € 100% ▼ 3  |

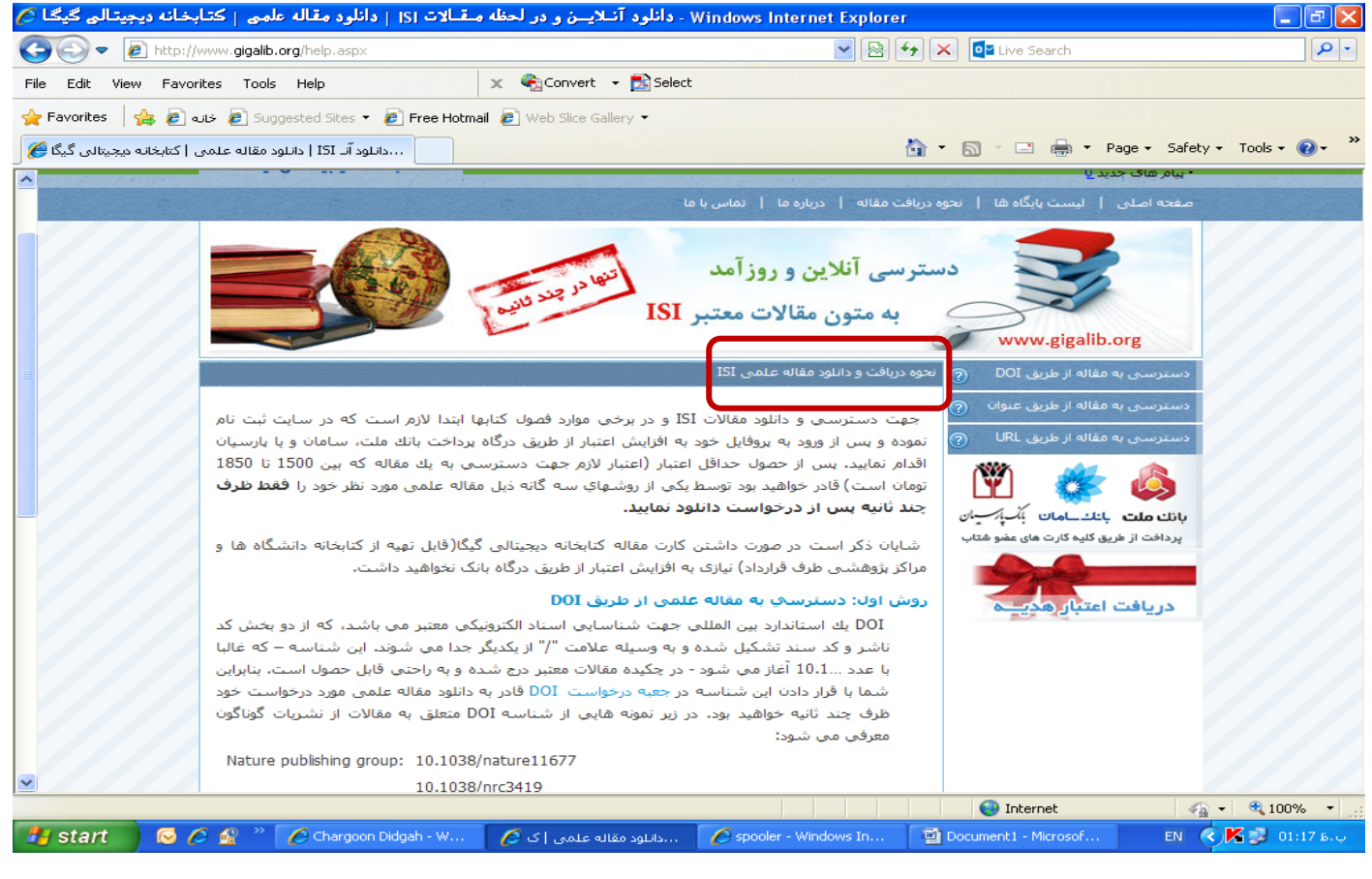

| بخانه دیجیتالی گیگا 💋       | ا   دانلود مقاله علمی   کتا                                                                                                    | انلود آنــلايـــن و در لحظه مـقــالات <sub>I</sub> SI                                                                                                    | ə - Windows Internet Explorer                                                                                                    |                                                                                  | _ 7 🛛           |
|-----------------------------|----------------------------------------------------------------------------------------------------|----------------------------------------------------------------------------------------------------|----------------------------------------------------------------------------------------------------|----------------------------------------------------------------------------------|-----------------|
| 📀 🗢 🖻 http://w              | www.gigalib.org/help.aspx                                                                                                    |                                                                                                    | v 😣 😽 >                                                                                                    | K 💽 Live Search                                                                  | <b>P</b> -      |
| File Edit View Favor        | ites Tools Help                                                                                                    | 🗙 🍕Convert 👻 🔂 Se                                                                                                    | elect                                                                                                    |                                                                                  |                 |
| 🖕 Favorites 🛛 👍 🖉 a         | خان 🖉 🔹 خان                                                                                                    | Free Hotmail 🖉 Web Slice Gallery 👻                                                                                                    |                                                                                                    |                                                                                  |                 |
| ،   کتابخانه محیتالی گیگا 🎉 |                                                                                                    |                                                                                                    |                                                                                                    | • 🔝 • 🖃 븛 • Page • Safety •                                                      | • Tools • 🔞 • » |
|                             | الله که بین 1500 تا 1850 تا<br>مورد نظر خود را <b>فقط ظرف</b><br>داشت.<br>می باشد، که از دو بخش کد<br>بوند، این شناسه – که غالبا<br>یوند، این شناسه – که غالبا<br>مقالات از نشریات گوناگون<br>Nature publishing group:<br>Sciencedirect (Elsevier): | ار (اعتبار لازم جهت دسترسی به یک م<br>باز روشهای سه گانه ذیل مقاله علمی<br>مایبد.<br>ت مقاله کتابخانه دیجیتالی گیگا(قابل تو<br>زایش اعتبار از طریق درگاه بانک نخواهید<br>تو طریق DOI<br>بوسیله علامت "/" از یکدیگر جدا می ش<br>بوسیله علامت "/" از یکدیگر جدا می ش<br>جکیده مقالات معتبر درج شده و به راحتم<br>جکیده مقالات معتبر درج شده و به راحتم<br>تعبه درخواست DOI قادر به دانلود مقاله<br>تعبه درخواست I0.1038/nature11677<br>10.1038/nc3419<br>10.1016/j.stem.2012.12.006 | اقدام نمایید، بس از حصول حداقل اعتبا<br>تومان است) قادر خواهید بود توسط یکی<br><b>چند ثانیه بس از درخواست دانلود ز</b><br>شایان ذکر است در صورت داشتن کار<br><b>مراکز بژوهشی طرف قرارداد) نیازی به اف</b><br><b>مراکز بژوهشی طرف قرارداد) نیازی به اف</b><br><b>ال ول: دسترسک به مقاله علمم</b><br><b>ال ول: دسترسک به مقاله علمم</b><br><b>مراکز بژوهشی طرف قرارداد) نیازی می شود - در</b><br>ناشر و کد سند تشکیل شده و به<br>با عدد101 أغاز می شود - در<br>نوف چند ثانیه خواهید بود، در زیر<br>معرفی می شود: | بانت ملت باند مان<br>پردافت از طریق کلیه کارت های عضو هناب<br>دریافت اعتبار مدید |                 |
|                             | Wiley Online Library:<br>SAGE Journals:<br>بد نیستید، می توانید با ورود<br>و نام خانوادگی نویسنده اول<br>دزم به ذکر است که برخی از<br>مقالات میسر نبوده و با بیام<br>بد.                                                                            | 10.1016/j.cell.2012.11.031<br>10.1116/j.rcell.2012.11.031<br>عي از طريق عنوان<br>مه DOI مقاله علمي مورد درخواست خو<br>وي دكمه درخواست مقاله علمي نماييد. ل<br>وي دكمه درخواست مقاله كليك نماييد. ل<br>ده و بنابراين درخواست و دانلود اين قبيل<br>كي تبديل نشده است" مواجه خواهيد شاي<br>يي از طريق JURL (در حال آماده ساز                                                                                                    | X<br>روش دوم: دسترسک به مقاله علم<br>در صورتی که قادر به یافتن شناس<br>به صفحه "دسترسی به مقاله علم<br>را در کادرهای مربوطه قرار داده و را<br>مقالات دارای نسخه الکترونیکی نبو<br>"این مقاله علمی به نسخه الکترونی<br>روش سوم: دسترسک به مقاله علم                                                                                                    |                                                                                  |                 |
|                             |                                                                                                    |                                                                                                    |                                                                                                    | A Internet                                                                       |                 |

جهت اطلاع از نام پایگاه های علمی می توانید به قسمت لیست پایگاهها مانند صفحات زیر مراجعه نمایید.

| مقاله علمی   کتابخانه دیجیتالی گیگا 🌽             | W - دانلود آنــلايـــن و در لحظه مــقــالات ISI   دانلود                                                                         | /indows Internet Explorer                                                                                                    |                                                                                                    | - 7 🛛           |
|---------------------------------------------------|----------------------------------------------------------------------------------------------------|----------------------------------------------------------------------------------------------------|----------------------------------------------------------------------------------------------------|-----------------|
| 💽 🗢 🕖 http://www.gigalib.org/dat                  | abases.aspx                                                                                                    | ▼ 🗟 ← ×                                                                                                    | o∎ Live Search                                                                                                    | <b>♀</b> -      |
| File Edit View Favorites Tools Help               | 🗙 🍓 Convert 👻 🔂 Select                                                                                                    |                                                                                                    |                                                                                                    |                 |
| 🚖 Favorites 🛛 🚔 🥭 خانه 🖉                          | iites 🔻 🙋 Free Hotmail 🙋 Web Slice Gallery 🔻                                                                                     |                                                                                                    |                                                                                                    |                 |
| IS   دانلود مقاله علمی   کتابخانه دیجیتالی گیگا 🚫 | دانلود آنا I                                                                                                    | 🖄 • E                                                                                                    | 🔊 🕆 🖃 🖶 🔻 Page 🗸 Safety                                                                                                    | 🕶 Tools 🕶 🔞 🕶 🂙 |
|                                                   | ا ما                                                                                                    | نج به دریافت مقاله   درباره ما   تماس با                                                                                             | • پیام های جدید لا<br>صفحه اصای   لیست پایگاه ها                                                                                                    |                 |
|                                                   | ISI ,                                                                                                    | دسترسی آنلاین و روز آمد<br>ک به متون مقالات معتب                                                                                     | www.gigalib.org                                                                                                    |                 |
| ىعتىرعلمى جھان<br>وهشگران گرامى<br>1. Academic Sc | د که امکان دانلود آنلاین و روزآمد از 150 بایگاه بسیار ،<br>برینگر، آکسفورد، وایلی و را برای شما دانشگاهیان و بز<br>nurce Premier | <ul> <li>لیست بایگاه ها</li> <li>کتابخانه دیجیتال گیگا افتخار دارد<br/>همچون نیچر، ساینس دایرکت، اسر<br/>فراهم نموده است:</li> </ul> | دسترسی به مقاله از طریق DOI<br>دسترسی به مقاله از طریق عنوان<br>URL منترسی به مقاله از طریق عنوان<br>پرانک ملت پائلہ امان<br>پرداخت از طریق کلیہ کارت مای عضو هتار |                 |
| 2. ACM digital                                    | brary ACM DIGITAL                                                                                                    |                                                                                                    | ارسال<br>دعوت نامه عضویت<br>اطلاعات بیشتر                                                                                                    |                 |
| 3. Acoustical S                                   | sciety of America                                                                                                    |                                                                                                    |                                                                                                    |                 |
| 4. ACS publica                                    | ions                                                                                                    | _                                                                                                    |                                                                                                    |                 |
| 5. Akademiai K                                    | ado                                                                                                    |                                                                                                    |                                                                                                    |                 |
| (40 items remaining) Waiting for http://www.giga  | b.org/databases.aspx                                                                                                    |                                                                                                    | 😝 Internet                                                                                                    | - • 100% -      |
|                                                   | argoon Didgan - W 🤌 معلمی ک که                                                                                                   | Spooler - Windows In 🖷 Doo                                                                                                    | tument 1 - Microsof EN 🤇                                                                                                    | ب.01:16 😵 🕅     |

| Windows Internet Explorer - دانلود آسلایسن و در لحظه مـقــلات (۱۶   دانلود مقاله علمی   کتـابخانه دیجیتـالی گیگا 🏈 |            |                                                                                                    |                          |                            |                       | - 7 🛛                  |  |
|----------------------------------------------------------------------------------------------------|------------|----------------------------------------------------------------------------------------------------|--------------------------|----------------------------|-----------------------|------------------------|--|
| COO - E http://www.gigalib.org/databases.aspx                                                                      |            |                                                                                                    |                          | 💌 🗟 🗲 🗄                    | 💌 🗟 😽 🗙 📴 Live Search |                        |  |
| File Edit View                                                                                                    | Favorite   | s Tools Help                                                                                                    | 🗙 🍕 Convert 👻 🛃 Select   |                            |                       |                        |  |
| 🚖 Favorites 🛛 👍                                                                                                    | خانه 🧖     | 🛛 🥭 Suggested Sites 👻 🙋 Free Hotmai                                                                                                    | il 🙋 Web Slice Gallery 🝷 |                            |                       |                        |  |
| تانه دیجیتالی گیگا 褑                                                                                               | می   کتابخ | …دانلود آنا ISI   دانلود مقاله عل                                                                                                    |                          | 🛅 -                        | • 🔊 · 🖃 🌐 • Page •    | Safety + Tools + 🔞 + 🎽 |  |
|                                                                                                    |            | Academic Source Premier     ACM digital library     ACM digital library     Acoustical Society of America     ACS publications     Akademiai Kiado     American Academy of Neurology     American Academy of Pediatrics     American Association for Cancer     Research (AACR)     American Association for Clinical     American Association of Critical-Care     Nurses (AACN) |                          | فراهم نموده است:           |                       |                        |  |
| Done                                                                                                    |            |                                                                                                    | INTROP 9                 |                            | 😌 Internet            | 🖌 🔹 🔍 100% 🔹 💡         |  |
| 🛃 start                                                                                                    | 6          | 🔗 🔌 🌈 Chargoon Didgah - W                                                                                                    | دانلود مقاله علمي   ک 🌔  | 🖉 spooler - Windows In 🛛 👰 | Document1 - Microsof  | ب.ط 01:17 💕 🔀 EN       |  |

توجه داشته باشید در صورت دانلود یک مقاله و یا بخشی از یک کتاب، فایلهای دانلود شده در پروفایل شما باقی می ماند و در صورت نیاز مجدد به آن مقالات نیازی به دانلود مجدد آنان ندارید و فقط کافی است که به قسمت پروفایل من، آرشیو مقالات دریافتی مراجعه نموده و همان فایلها را دانلود نمایید.